## <u>การตรวจสอบเอกสารทุนการศึกษา ในรูปแบบเอกสารดิจิทัล (Digital Document)</u>

ตรวจสอบลายมือชื่อดิจิทัล ด้วยโปรแกรม Microsoft Edge PDF Document มีขั้นตอนดังนี้

1. เลือกไฟล์ที่ต้องการ แล้วคลิกขวาเลือกเปิดโดยโปรแกรม Microsoft Edge PDF Document

| 늘 AL2 2-67                        | × +                                        |                 |                   |        | -               | o ×     |
|-----------------------------------|--------------------------------------------|-----------------|-------------------|--------|-----------------|---------|
| $\leftarrow \rightarrow \uparrow$ | C □ → AL2 2-67                             |                 |                   |        | Search AL2 2-67 | Q       |
| 🕀 New - 🐰                         | 0 11 0) 6 11 🛚 🔊                           | Sort - 🔲 View - |                   |        |                 | Details |
| Home                              | Name                                       | Date modified   | Туре              | Size   |                 |         |
| Callery                           | 🖻 ประกาศรับสมัครหุน Applied Learning (2) 2 | 25-Nov-24 14:57 | Microsoft Word D  | 84 KB  |                 |         |
| V ANUTTAPONG - K                  | 🖾 ประกาศรับสมัครพุน Applied Learning (2) 2 | 27-Nov-24 9:07  | Microsoft Edge PD | 161 KB |                 |         |
| > 🚞 Attachments                   |                                            |                 |                   |        |                 |         |
| > 🚞 Email attachm                 |                                            |                 |                   |        |                 |         |
| > 📁 Form Google                   |                                            |                 |                   |        |                 |         |
| > 🚞 Scans                         |                                            |                 |                   |        |                 |         |
| > 🚞 SFA_NON                       |                                            |                 |                   |        |                 |         |
| > 🚞 Share                         |                                            |                 |                   |        |                 |         |
| > 📁 Upload Scan                   |                                            |                 |                   |        |                 |         |
|                                   |                                            |                 |                   |        |                 |         |
| 🛄 Desktop 🛛 🖈                     |                                            |                 |                   |        |                 |         |
| 🛓 Downloads 🖈                     |                                            |                 |                   |        |                 |         |
| 🚆 Documents 🖈                     |                                            |                 |                   |        |                 |         |
| 🚬 Pictures 🛛 🖈                    |                                            |                 |                   |        |                 |         |
| 🚱 Music 🛛 🖈                       |                                            |                 |                   |        |                 |         |
| 🛂 Videos 🛛 🖈                      |                                            |                 |                   |        |                 |         |
| 🚞 (รอเสนอ) เอกสารโร               |                                            |                 |                   |        |                 |         |
| รผลการะป (เหนตะ) 🚞                |                                            |                 |                   |        |                 |         |
| 📜 (รอให้นศ.) เกียรติป             |                                            |                 |                   |        |                 |         |
| 2 items                           |                                            |                 |                   |        |                 |         |

 โปรแกรมจะแสดงหน้าเอกสาร ที่มีแถบแสดงสถานะลายมือชื่อดิจิทัล และแสดงลายมือชื่อดิจิทัลบน เอกสาร

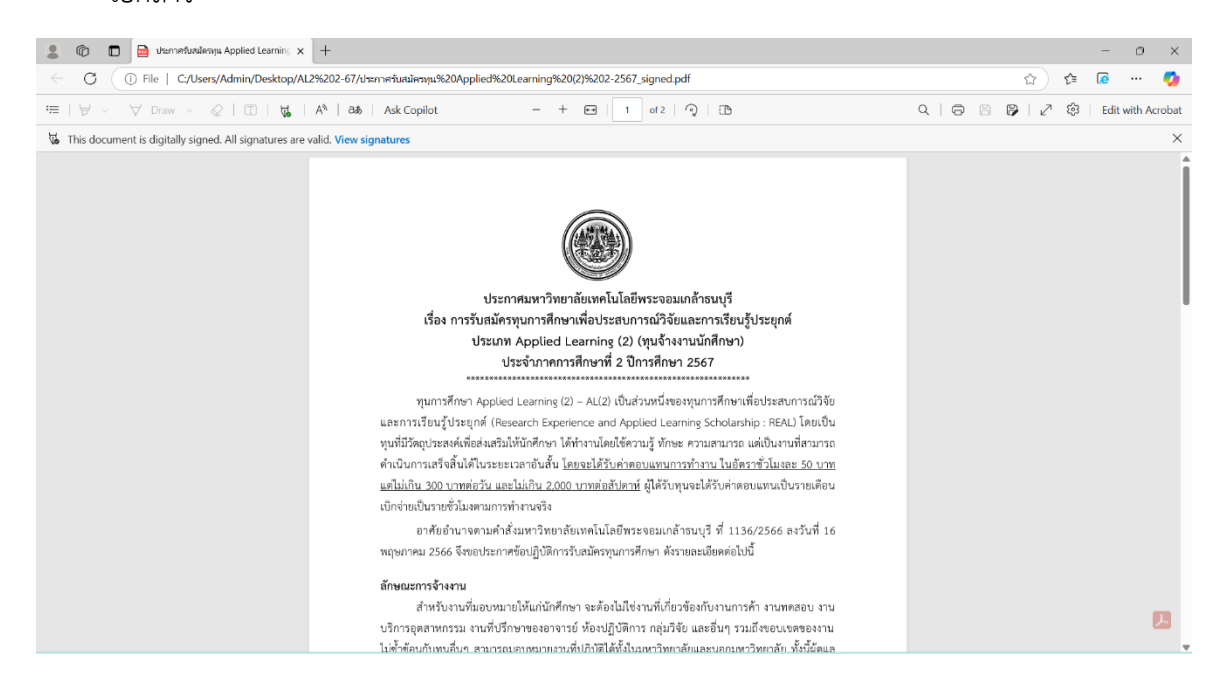

 กดปุ่ม "View signatures" เพื่อตรวจสอบสถานะลายมือชื่อดิจิทัล โดยโปรแกรมจะแสดงกล่องข้อความ ระบุผู้ลงนามและสถานะการลงนาม

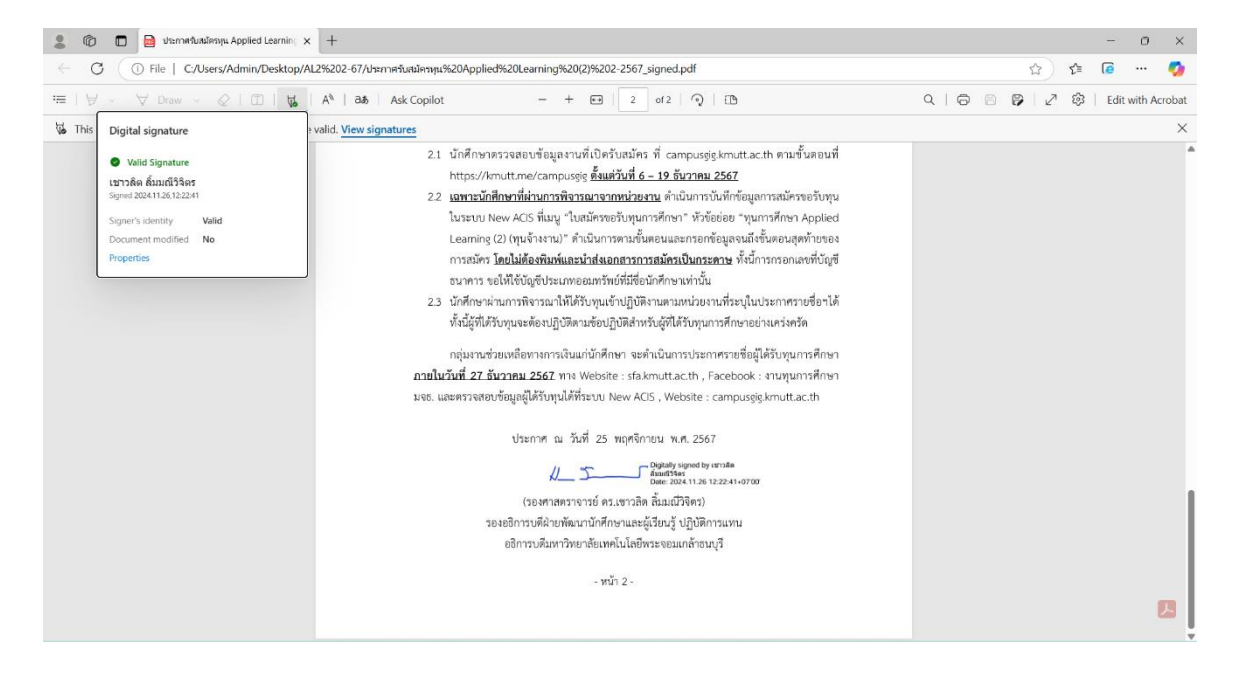

4. เมื่อกดปุ่ม "Properties" โปรแกรมจะแสดงกล่องข้อความรายละเอียดการลงนามลายมือชื่อดิจิทัล

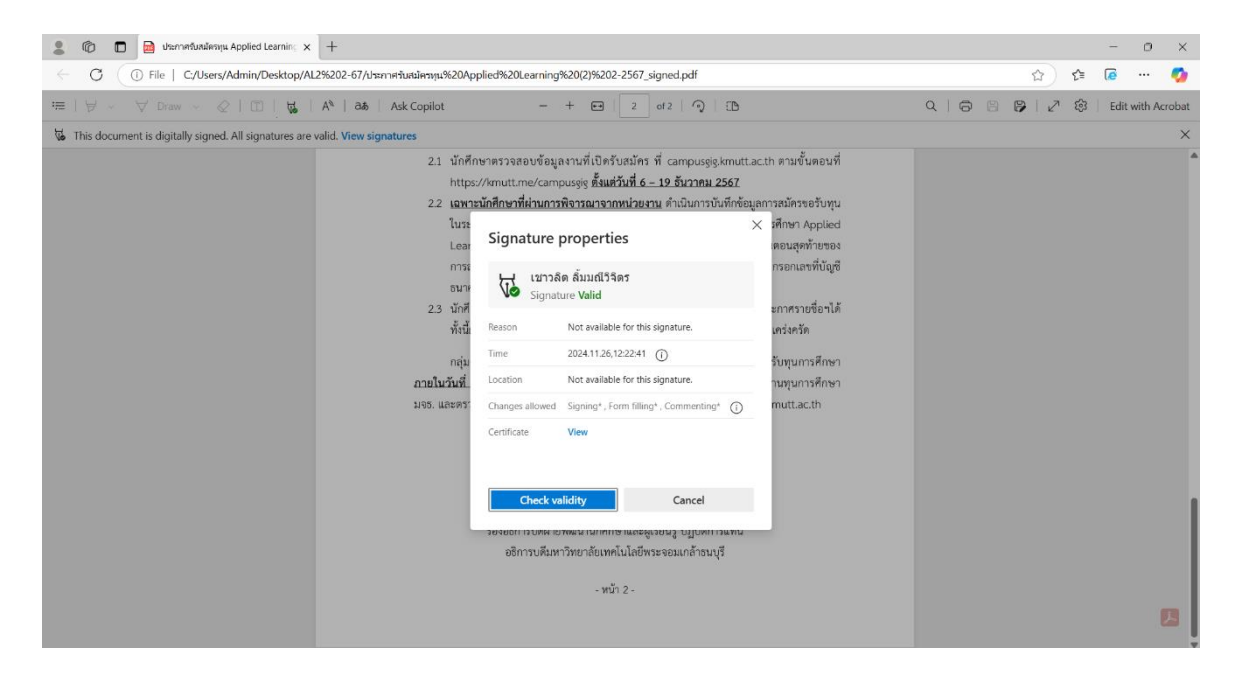

5. หากต้องการตรวจสอบความถูกต้องของลายมือชื่อดิจิทัล ให้กดปุ่ม "Check validity" โปรแกรมจะแสดง ข้อความรายงานการตรวจสอบ "Check completed.The signature is now valid."

| 🙎 🍘 🗖 付 ປະກາຈາວິມສມັລຮາງພ Applied Learnin; 🗙 🕂                                                               |                                                                                                    |                                                                                                    | - 0 ×                       |  |  |  |  |  |
|----------------------------------------------------------------------------------------------------|----------------------------------------------------------------------------------------------------|----------------------------------------------------------------------------------------------------|-----------------------------|--|--|--|--|--|
| 🔆 🖸 🔘 File   C/Users/Admin/Desktop/AL2%202-67/Usern=#u#3empu#620Applied%20Learning%20(2)%202-2567.signed.pdf |                                                                                                    |                                                                                                    |                             |  |  |  |  |  |
| 猫   🎐 🗸 Draw 🖉   団   🙀   A <sup>A</sup>   🏘   Ask Copilot                                                    | - + 🖼   2 of 2   🤉   [B                                                                                                    | Q   🖨 🛽                                                                                                    | 😰 🛛 🖉 😫 🕴 Edit with Acrobat |  |  |  |  |  |
| This document is digitally signed. All signatures are valid. View signatures                                 |                                                                                                    |                                                                                                    | ×                           |  |  |  |  |  |
| 2.1 นักสั<br>http<br>2.2 เขาส<br>โมระ<br>เราร<br>2.3 นักนี้<br>กลุ่ม<br>ภายในวันส์<br>มจร. และคร             | າອາກອາວເສຍບອັຍຊຸເຣານທີ່ເປີກວັບເອັາຈ ທີ່ campusgig kmutta<br>(/Kmuttme/campusgig <u>ສິ້ນແຕ່ກັບທີ່ 6 - 12 ຄົນວາກມ</u> 2562<br>ແກ້ເກົານາທີ່ທ່ານກາງເອົາວາຣທາອາດານຮ່ວຍວາມ ທຳເນີແກາວເປັນທີ່ກໍາດີພາ<br>Signature properties | c.th ตามขึ้นตอนที่<br>สถารณ์ตรขอรับทุน<br>× เศึกรา Applied<br>ตอนจุศร้ายของ<br>กรอกเลรที่ปัญชี<br>มารรกรัด<br>มารรกรัด<br>รับทุนการศึกษา<br>านทุนการศึกษา<br>กรปป.ac.th |                             |  |  |  |  |  |

6. และเมื่อกดปุ่ม "View" โปรแกรมจะแสดงข้อมูลรายละเอียดการลงนามลายมือชื่อดิจิทัล

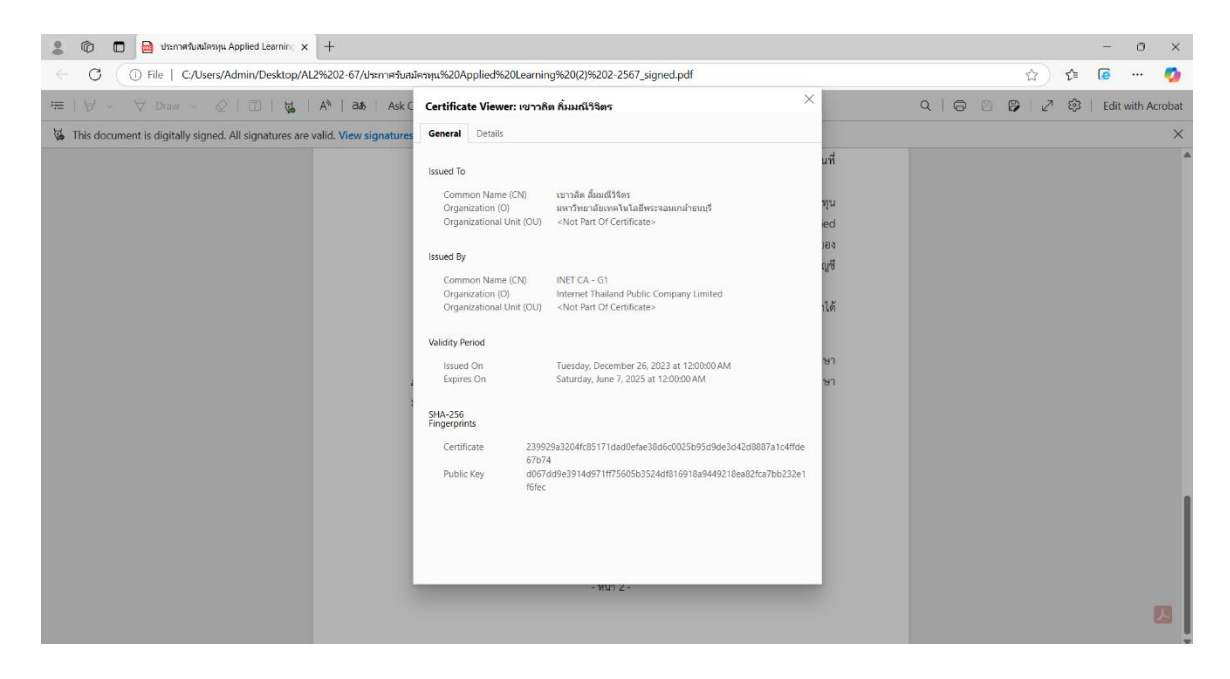